# VR SecureGo plus entsperren

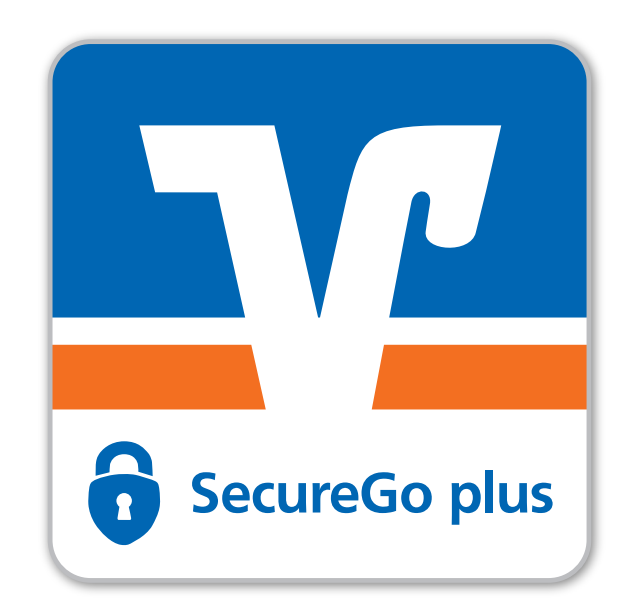

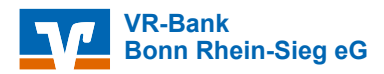

Nach dreimaliger TAN-Falscheingabe wird das Sicherheitsverfahren SecureGo plus auf VR-NetKey-Ebene gesperrt, ebenso Sm@rt-TAN plus falls parallel aktiv.

In diesem Fall wird ein Entsperrcode erzeugt, der Ihnen per Post zugeschickt wird.

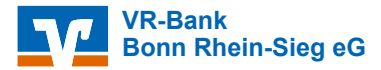

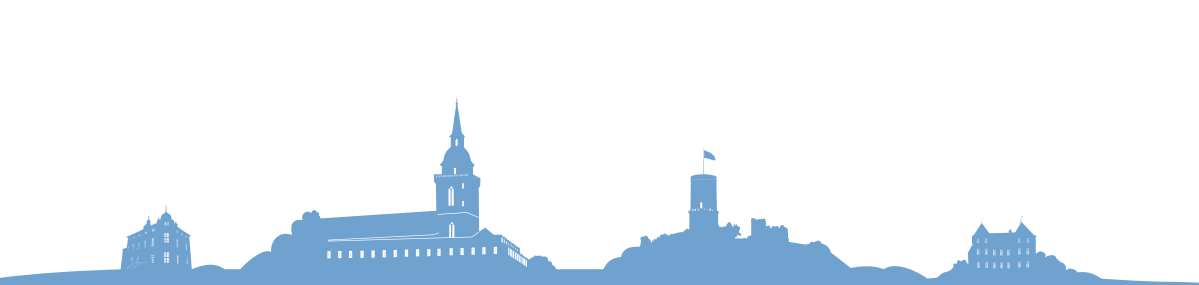

| Bei einem gesperrten                |
|-------------------------------------|
| Sicherheitsverfahren SecureGo plus  |
| werden Sie, nach der Anmeldung im   |
| OnlineBanking, automatisch auf die  |
| entsprechende Seite zur Entsperrung |
| des Sicherheitsverfahrens           |
| weitergeleitet.                     |

Entsperrcode eingeben.

Eingaben prüfen.

Auftrag kontrollieren und Freigeben.

#### SecureGo plus entsperren

Sie haben den Entsperrcode für Ihr SecureGo plus-Verfahren erhalten?

Nach dem Entsperren können Sie alle Transaktionen sicher via SecureGo plus abwickeln.

Entsperren Sie jetzt SecureGo plus

 Entsperrende

 oBGXwY8k

 Eingabe löschen

 2

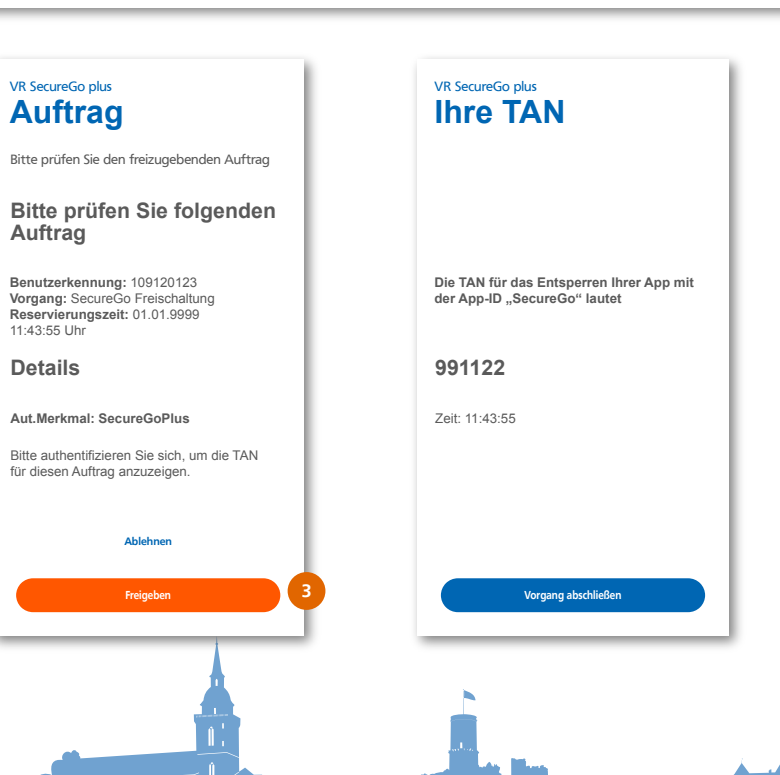

3

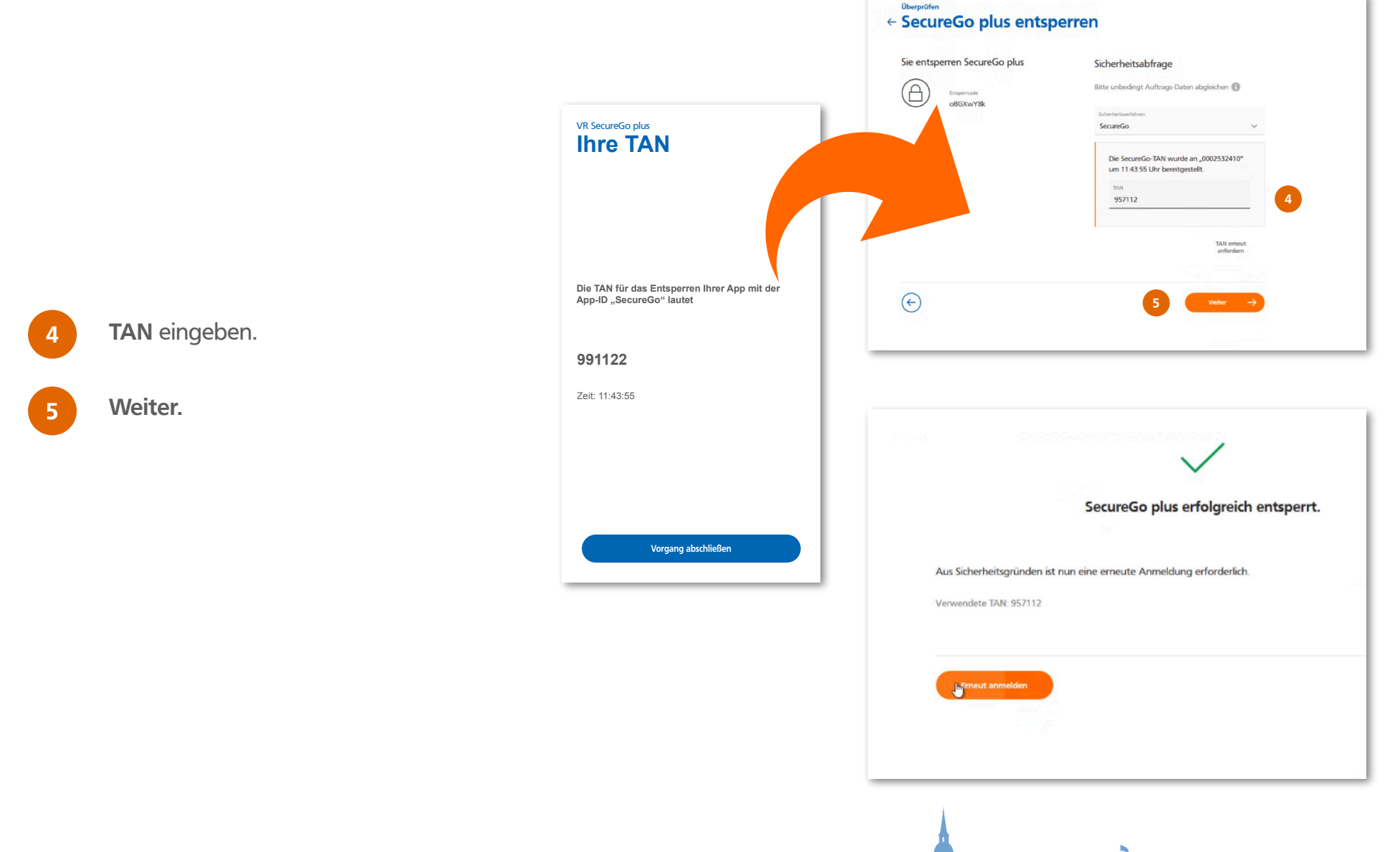

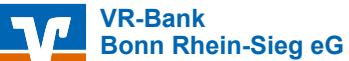

Wenn Sie zwei nicht aktive Sicherheitsverfahren haben, erscheint ein Auswahldialog. Dort können Sie entscheiden, welches Sicherheitsverfahren Sie aktivieren möchten.

Haben Sie mindestens ein aktives Sicherheitsverfahren, parallel ist also Sm@rt-TAN plus aktiv, wird nach dem Login kein Dialog zum Entsperren angezeigt.

Über 'Datenschutz & Sicherheit' gelangen Sie zur Verwaltung von SecureGo plus. Dort wird Ihnen, in Abhängigkeit vom Status des Verfahrens angezeigt, welche Aktionen möglich sind.

# Sicherheitsgründen ist es erforderlich, sich mit einem 2. Faktor zu authentifizieren. Hierzu benötigen Sie ein atteises Sicherheitsverfahren. Ihre verwendbaren Sicherheitsverfahren SecureGo – Entsperrung erforderlich m@rt-TAN plus – Entsperrung erforderlich (Mereitstellterten in einerten einerten einer

Beachten Sie bitte: Wenn ein Gerät in der Geräteverwaltung gesperrt ist, reicht es nicht aus, dieses Gerät erneut anzulegen. Es muss auch entsperrt werden.

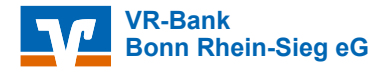

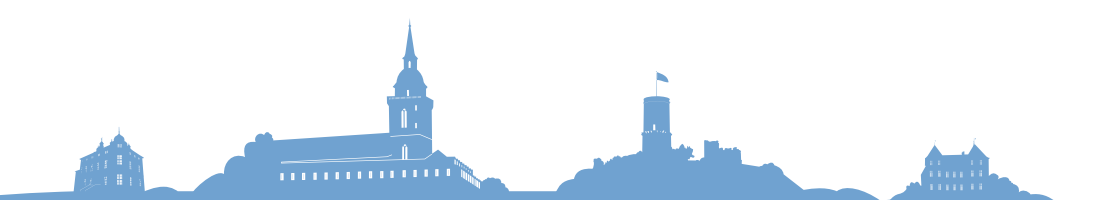